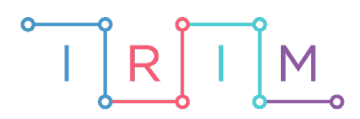

IRIM - Institut za razvoj i inovativnost mladih

## micro:bit u nastavi

# Suma prvih n brojeva

0

6. razred

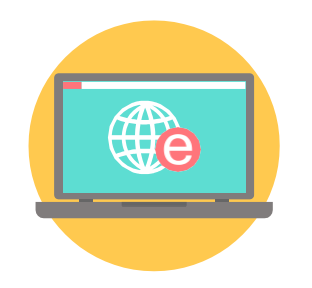

## INFORMATIKA

## O Suma prvih n brojeva

Izradite program pomoću kojeg možete računati sumu određenog niza brojeva na jednostavan i zabavan način.

Ovu lekciju možete pronaći na edukacijskom portalu Izradi! na poveznici: <u>https://bit.ly/suma-prvih-n.</u>

### Korištenje s učenicima

| Predmet                   | Informatika                               |
|---------------------------|-------------------------------------------|
| Razred                    | 6.,osnovna škola                          |
| Polugodište               | 1.                                        |
| Nastavna cjelina          | Programiranje                             |
| Tema                      | Algoritmi s uporabom petlje               |
| Ključne riječi            | Petlja <b>for</b> , zbroj prvih n brojeva |
| Ideja i izrada materijala | Tomislav Milanović                        |

Učenici izrađujući ovaj primjer uče raditi s varijablama, ali i vježbaju računanje – korelacija s matematikom. Program mogu samostalno ili uz pomoć nastavnika izmijeniti i prilagoditi da računa sumu više ili manje prvih brojeva.

Učenici pomoću ovog primjera mogu vježbati na razne načine:

- Na redovnoj nastavi u sklopu nastavnoga sata.
- Kod **kuće**, samostalno ili sa školskim kolegama.
- Na dodatnoj / dopunskoj nastavi.

### O Opis programa

Pritiskom na tipku A varijabla **brojac** se poveća za 1.

Pritiskom na tipku B varijabla **brojac** se smanji za 1.

Pritiskom na kombinaciju A+B program računa i ispisuje zbroj prvih n brojeva.

Kada protresete micro:bit, resetira se program.

Program se izrađuje u MakeCode editor: <u>https://makecode.microbit.org/</u>.

#### O Izrada programa

#### 1. korak

Za početak stvorite tri varijable, **broj**, **zbroj** i **brojac**. Varijable **broj** i **zbroj** postavite na 0, a varijablu **brojac** na broj 1. Također, na početku na zaslonu micro:bita prikazuje se broj 1. To radite na način da iz skupine naredbi **Variables** odaberete naredbu **Make a variable**.

| on start             |               |
|----------------------|---------------|
| set                  | zbroj 🔻 to 🥚  |
| set                  | broj 🔻 to 🥑   |
| set                  | brojac 🔻 to 🚺 |
| show number brojac 🔻 |               |
|                      |               |

#### 2. korak

Varijablu **brojac** povećavate za 1 pritiskom na tipku A, a smanjujete za 1 pritiskom na tipku B. To ćete učiniti naredbom **change brojac by 1** iz grupe naredbi **Variables.** 

Svakako želite da vam se taj broj ispiše na ekranu pa stavljate naredbu **show number** koju nalazite u grupi naredbi **Basic**.

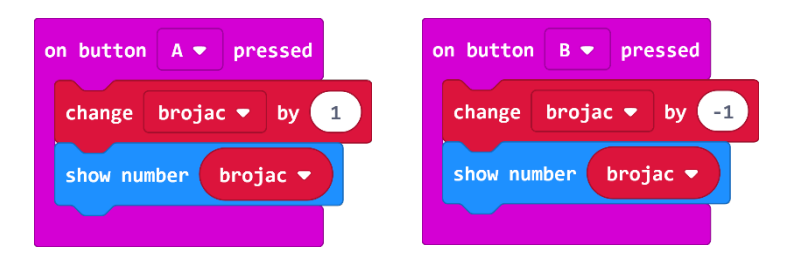

#### 3.korak

Pritiskom na kombinaciju tipki A+B računa se zbroj prvih n brojeva.

Znači, ako je varijabla **brojac** određena kao broj 3, pritiskom na kombinaciju tipki A+B ispisuje se broj 6, koji dobijete tako da zbrojite prva tri broja: 1+2+3 = 6. Ako je pak varijabla **brojac** određena kao broj 10, dobijete broj 55 koji bi predstavljao sumu prvih 10 brojeva.

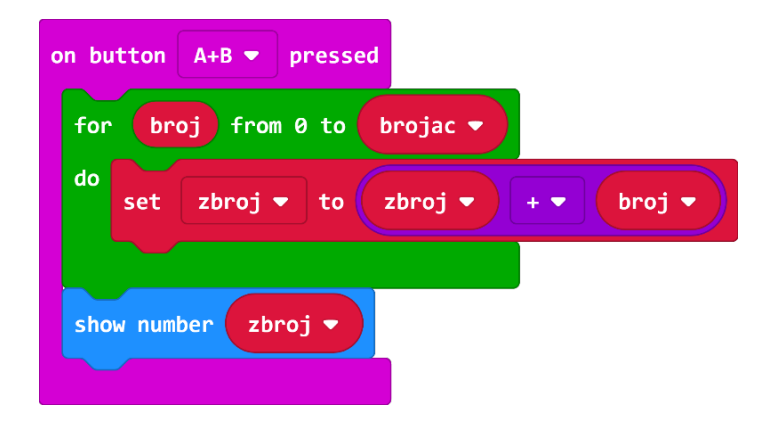

#### 4.korak

Ako protresete microbit, program se resetira i pokreće iznova te možete računati iznova.

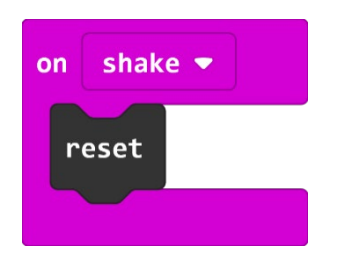

#### **Gotov program**

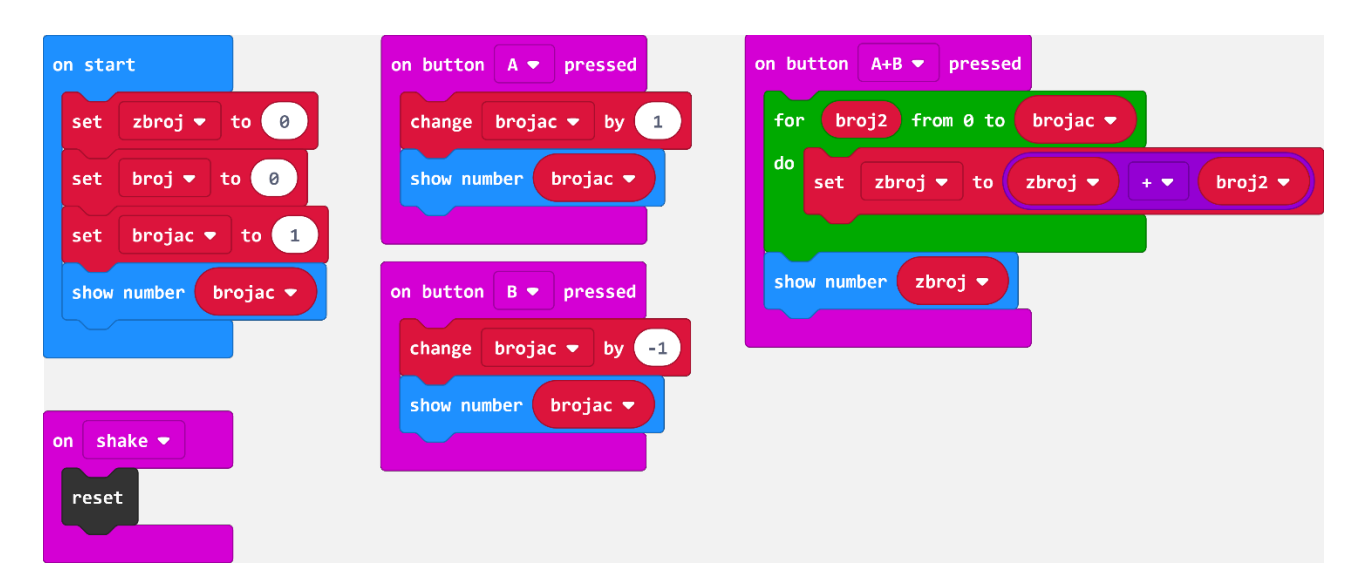